### 入札情報サービスシステムで仕様書のダウンロードができない場合の 設定について

入札情報サービスシステムのダウンロード認証画面で、パスワードを入力して「認証」ボタンを押しても画面が 変わらない場合、次ページからの 「1.信頼済みサイトの登録」および「2.ポップアップブロックの設定」を実施してください。

# 1.信頼済みサイトの登録

Microsoft Edge (Chromium版)の使用時に、ポップアップブロック、ファイルのダウンロードがブロックされると、電子入札システムが正常に動作しないことがあります。 インターネットオプションより、「信頼済みサイト」に奈良県公共工事等電子入札システムのサーバ アドレス情報を登録することにより正常に動作するように設定します。

#### Windows10の場合

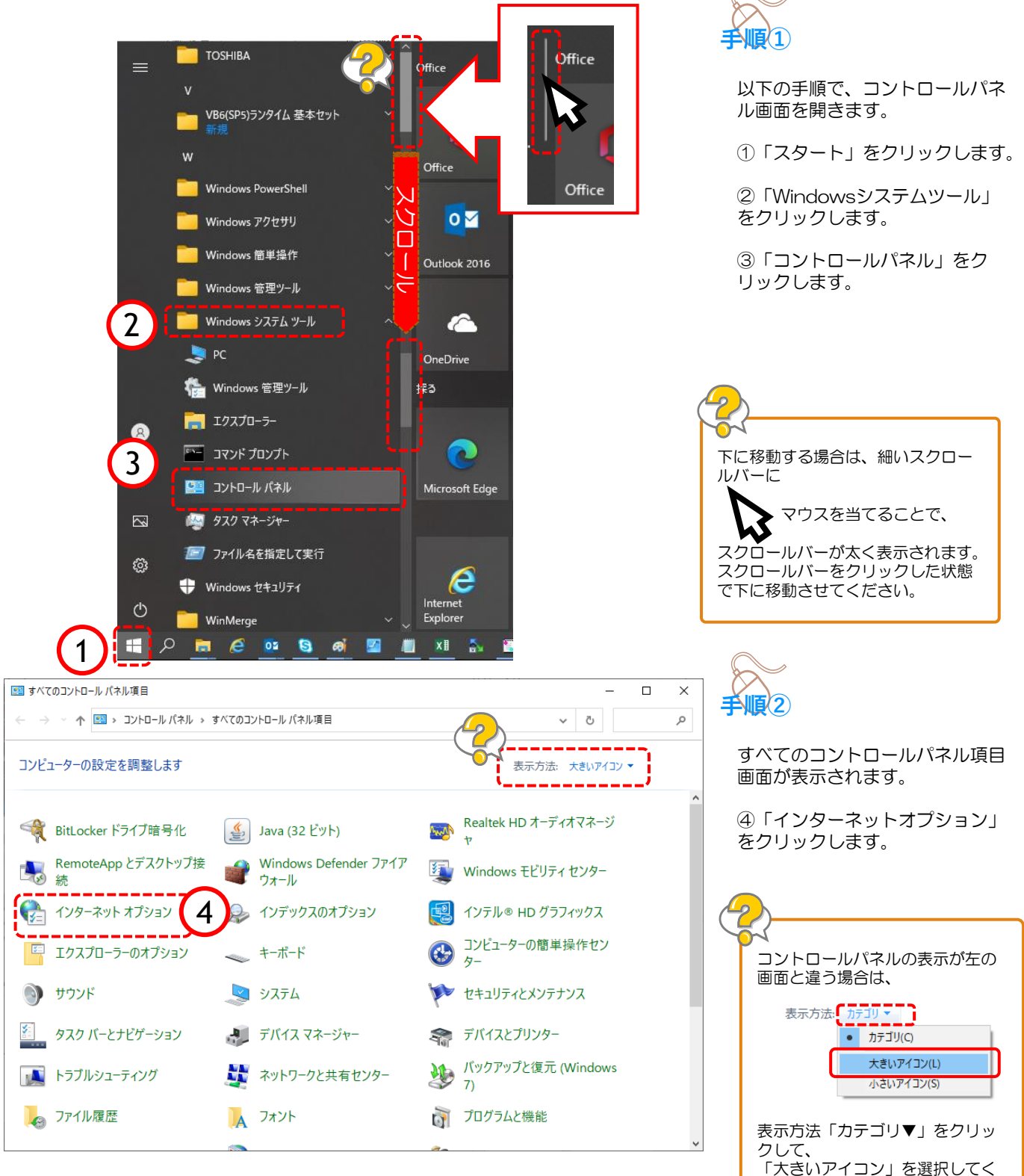

ださい。

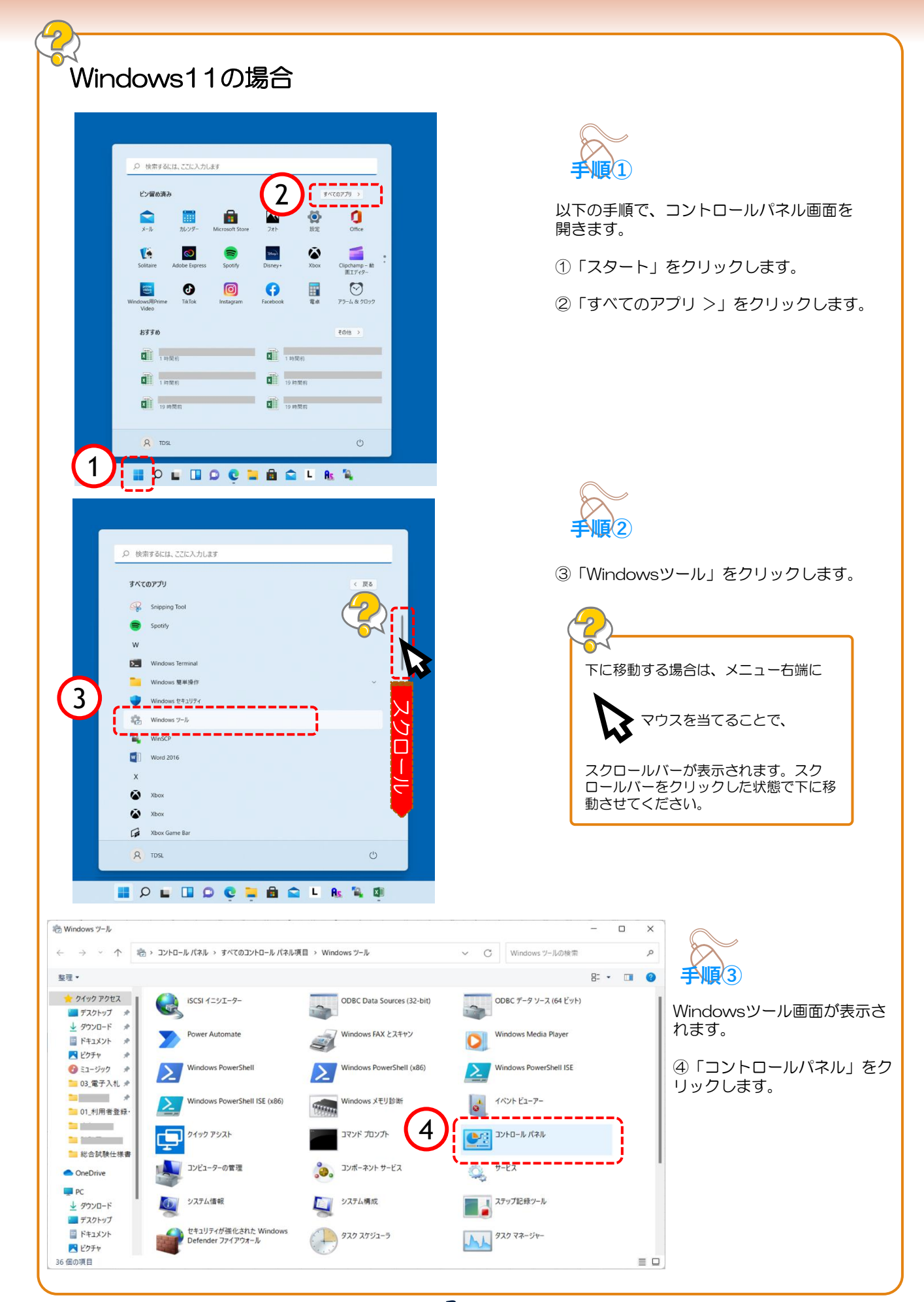

| マロコントロール パネル項目<br>→ マ 个 🚾 > コントロール パネル | レ > すべてのコントロール パネル項目  | -<br>-<br>-<br>-<br>-<br>-<br>-<br>-<br>-<br>-<br>-<br>-<br>-<br>-<br>-<br>-<br>-<br>-<br>- | × □                                                                                                    |
|----------------------------------------|-----------------------|---------------------------------------------------------------------------------------------|----------------------------------------------------------------------------------------------------|
| ピューターの設定を調整します                         |                       | 表示方法:大きいアイ                                                                                  | »· <b>予順(4</b> )                                                                                                  |
| C BitLocker ドライブ暗号化                    | Java                  | Realtek HD オーディオマネージ<br>ヤ                                                                   | すべてのコントロールパネル項目<br>画面が表示されます。                                                                                     |
| ■ RemoteApp とデスクトップ接<br>◎ 続            | Windows Defender ファイア | windows ツール                                                                                 |                                                                                                    |
| Windows モビリティ センター                     | インターネット オプション         | (5) ックスのオプション                                                                               | ⑤「インターネットオプション」<br>をクリックします。                                                                                      |
| インテル(R)<br>PROSet/Wireless             | ■ エクスプローラーのオプション      | → +-ボード                                                                                     |                                                                                                    |
| コンピューターの簡単操作セン<br>ター                   | 🌒 サウンド                | システム                                                                                        |                                                                                                    |
| セキュリティとメンテナンス                          | 🧾 タスク パーとナビゲーション      | 🧈 デバイス マネージャー                                                                               |                                                                                                    |
| デバイスとプリンター                             | 🚺 トラブルシューティング         | 💐 ネットワークと共有センター                                                                             | コントロールパネルの表示が左の                                                                                                   |
| バックアップと復元 (Windows<br>7)               | 🜏 ファイル履歴              |                                                                                             | 画面と違う場合は、                                                                                                    |
| II                                     |                       |                                                                                             | 表示方法: カテコリ、<br>・ カテコリ(C)<br><u>大きいアイコン(L)</u><br>小さいアイコン(S)<br>表示方法「カテゴリ▼」をクリッ<br>クして、<br>「大きいアイコン」を選択してく<br>ださい。 |
|                                        |                       |                                                                                             | 以降のインターネットオプション<br>操作は、次ページへお進みくださ                                                                                |

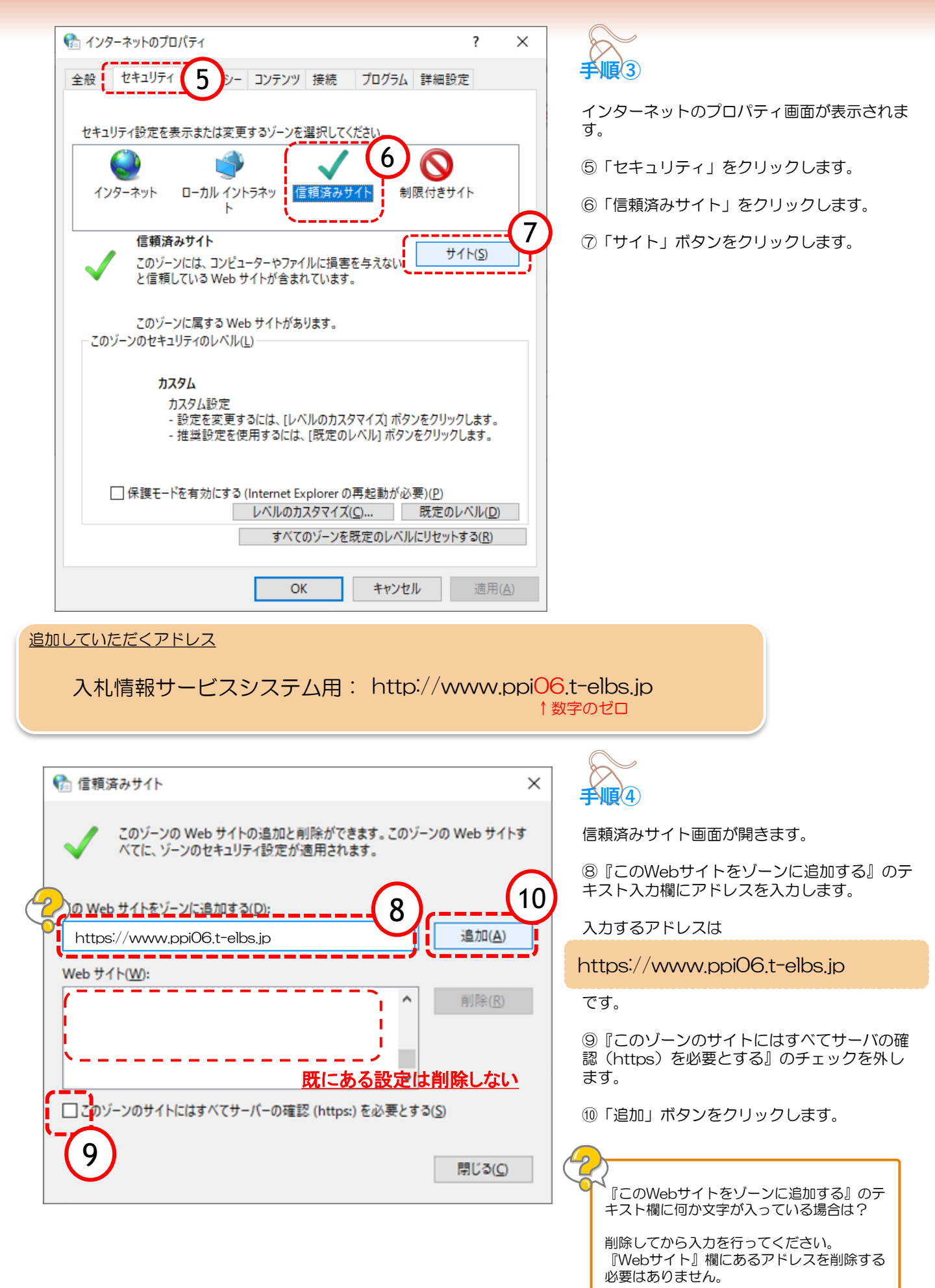

| 😪 信頼済みサイト                                                  | ×              |
|------------------------------------------------------------|----------------|
| このゾーンの Web サイトの追加と削除ができます。このゾー<br>べてに、ゾーンのセキュリティ設定が適用されます。 | ンの Web サイトす    |
| この Web サイトをゾーンに追加する( <u>D</u> ):                           |                |
|                                                            | 追加( <u>A</u> ) |
| Web サイト( <u>W</u> ):                                       |                |
|                                                            | 削除( <u>R</u> ) |
| https://www.ppi06.t-elbs.jp                                |                |
| アドレスが下の枠に移れば完了です                                           | 1              |
|                                                            | 5( <u>5</u> )  |
| 12                                                         | 閉じる(_)         |

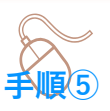

①『Webサイト』の大きな枠に入力したアドレスが入ります。

以上でアドレス登録は終わりました。

12信頼済みサイト画面の「閉じる」ボタンを クリックし、信頼済みサイト画面を閉じます。

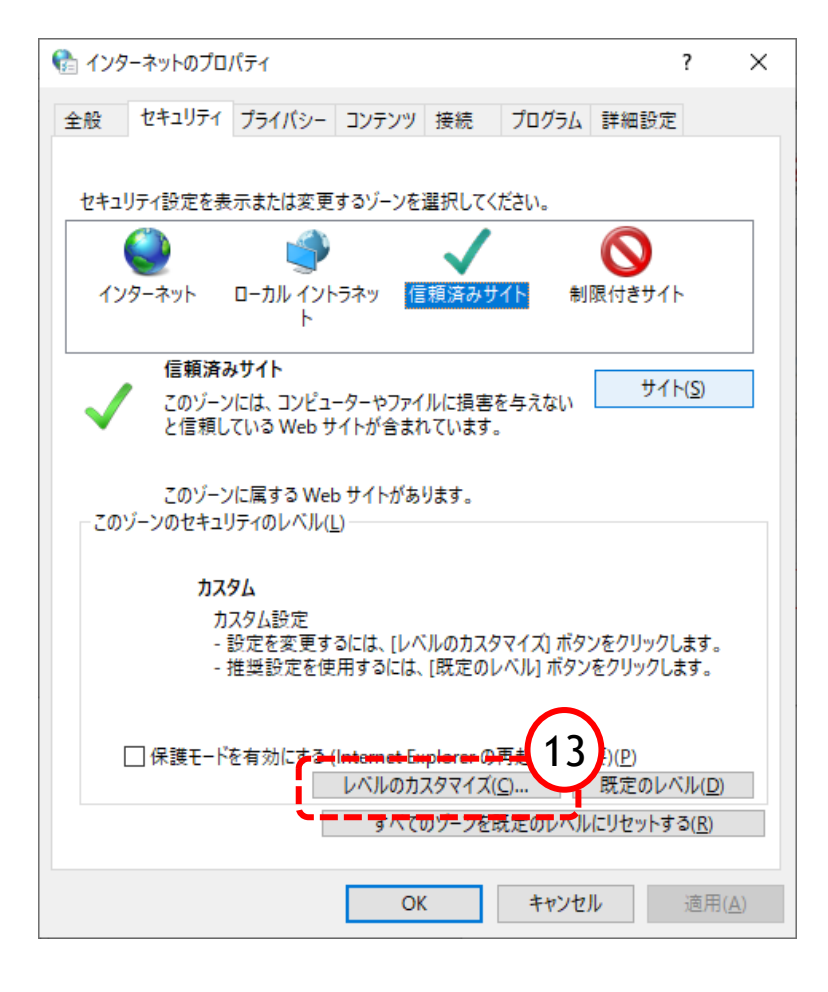

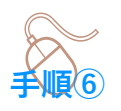

インターネットオプション画面に戻りますので、 続けて「信頼済みサイト」に対する詳細な設定 を行います。

13「レベルのカスタマイズ」をクリックします。

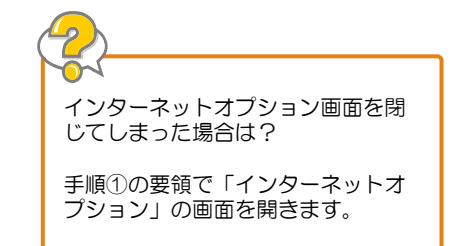

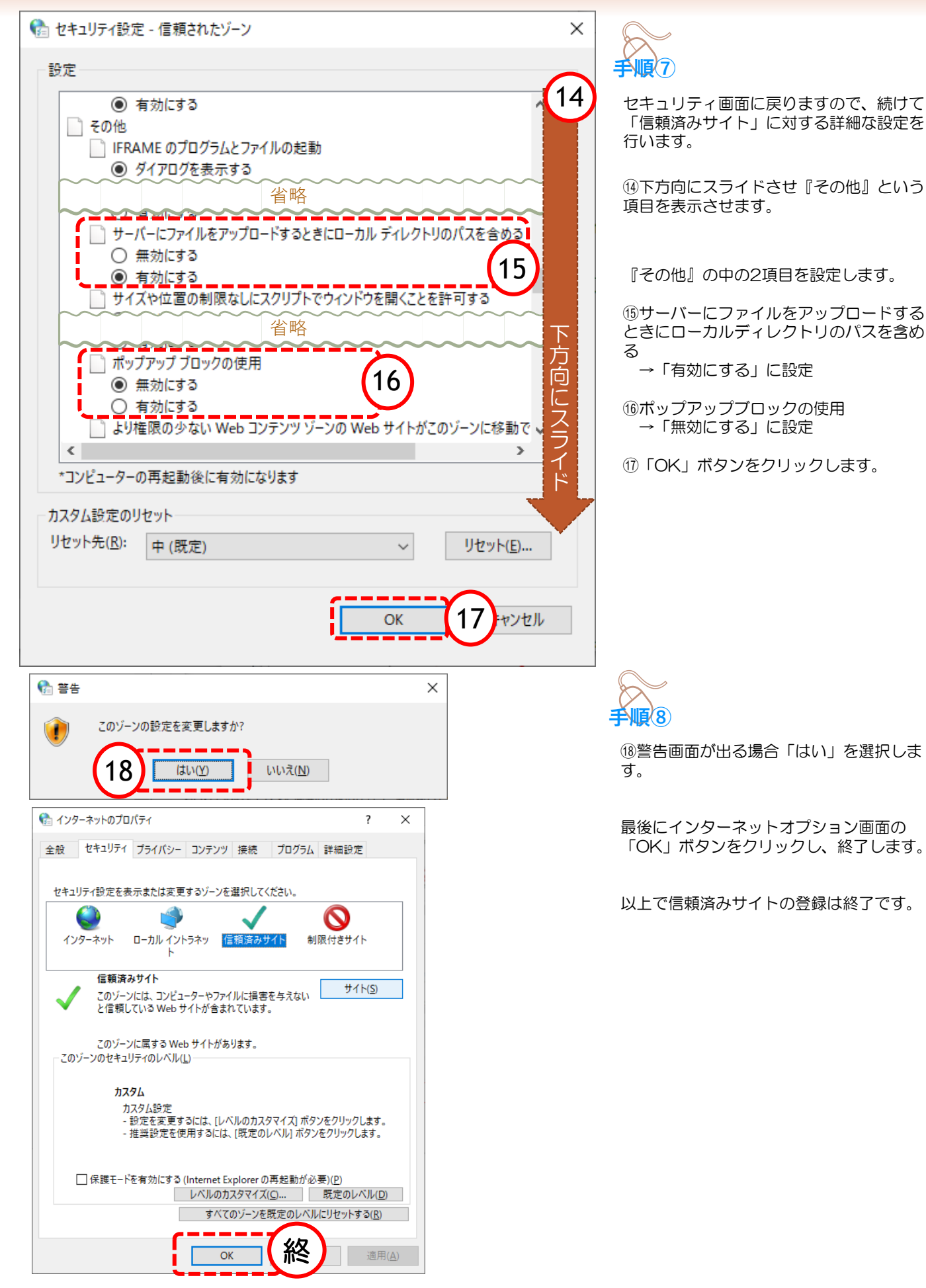

## 2.ポップアップの許可設定

ポップアップブロックが有効になっていると、システムが正常に動作しない場合があります。 この章では、ポップアップを許可するためのサイトアドレス登録方法を説明します。 ポップアップを許可するためには以下のアドレスを登録します。

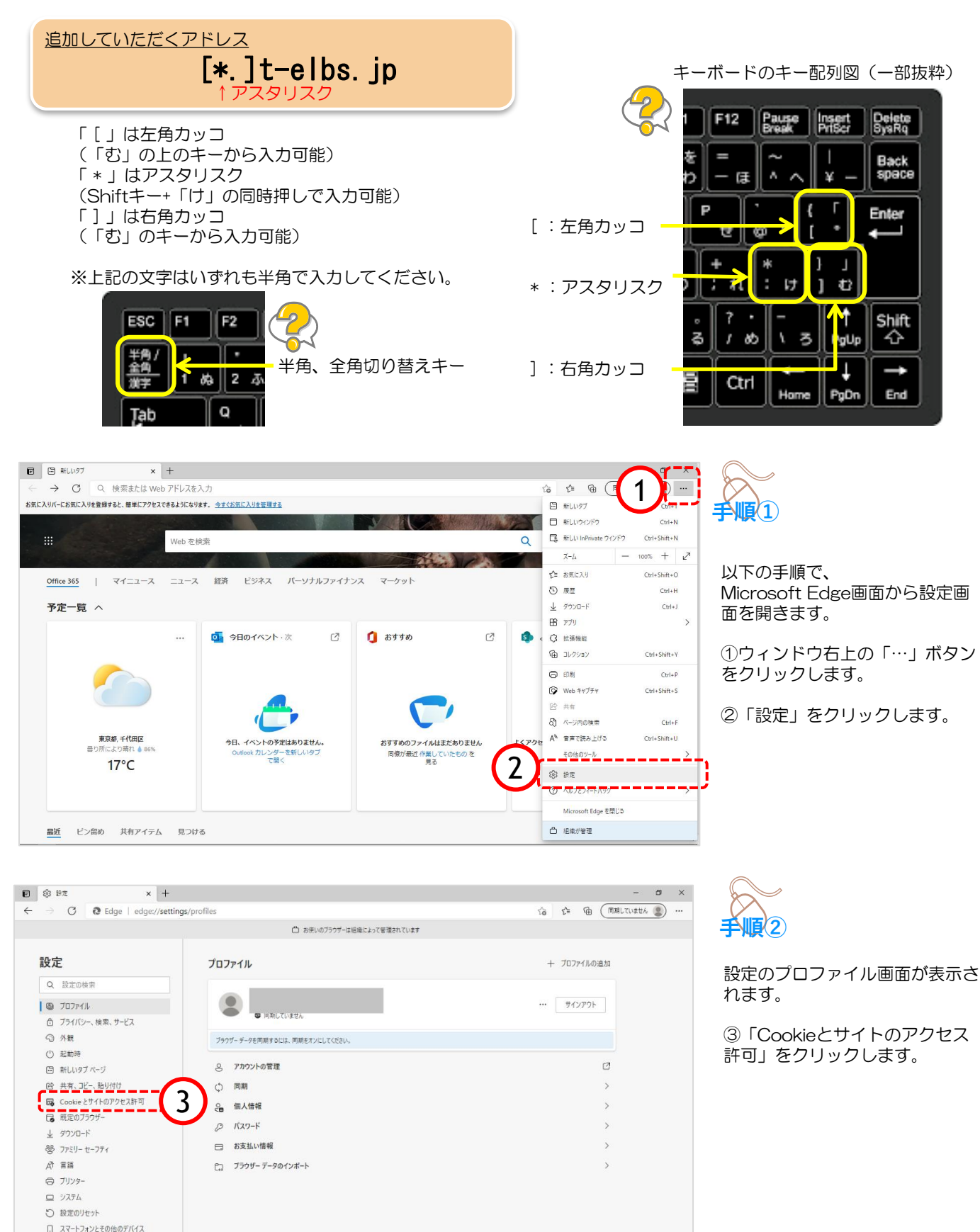

② Microsoft Edge について

|                                                                           | □ お使いのブラウザーは組織によって管理されています                            |      |   |   |
|---------------------------------------------------------------------------|-------------------------------------------------------|------|---|---|
| 設定                                                                        | 保存された Cookie とデータ                                     |      |   |   |
| Q. 設定の検索                                                                  | サイトとセッション間の継続的なブラウジングを窒易にするために、デバイスに Cookle とデータを保存する |      |   |   |
| 0 70771%                                                                  | Cookie とサイト データの管理と削除                                 |      |   | > |
| <ul> <li>〇 外朝</li> <li>〇 外朝</li> <li>〇 (スタート)、(ホーム)、および(新規) 97</li> </ul> | サイトのアクセス許可                                            |      |   |   |
| PB 共有、コピーして貼り付け  GG Cookieとサイトのアクセス許可  Cookieとサイトのアクセス許可                  | <b>すべてのサイト</b><br>開発したサイトのアクセス許可を表示する                 |      |   | > |
| は、<br>成正のフラウザー<br>↓ ダウンロード<br>巻 ファミリー セーフティ                               | <b>最近のアクティビティ</b><br>タイトのアクセスPF可に対して行われた最新の定更         |      |   |   |
| A7 言語<br>つ ブリンター                                                          | https://teams.microsoft.com/ カルタブロック演奏、マイクブロック演奏      |      |   | > |
| ロ ジステム<br>つ 設定のリセット<br>@ Microsoft Edge について                              | <b>すべてのアクセス許可</b><br>すべてのサイトと通用されるアクセス許可              |      |   |   |
|                                                                           | <ul> <li>位置情報<br/>定 (</li></ul>                       |      |   | > |
|                                                                           | (3) カメラ<br>東に電話する                                     |      |   | > |
|                                                                           | <ul> <li>マイク<br/>実に現民する</li> </ul>                    |      |   | > |
|                                                                           | 8-8 モージョンセンサーまたは光センサー<br>サイトでのモーションセンサーと大センサーの使用を許可する |      |   | > |
|                                                                           | Q 通知<br>素に確認する                                        |      |   | > |
|                                                                           | JavaScript<br>許可求み                                    |      |   | 2 |
| (                                                                         | (3) イメージ<br>FAT業務                                     | <br> | 8 | > |
|                                                                           | 4 3 xy7y72980<br>10:080                               | <br> |   | Ż |
|                                                                           | 图 広告                                                  |      |   | > |

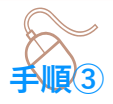

Cookieとサイトのアクセス許可画面 が表示されます。

④「ポップアップとリダイレクト」を クリックします。

| •                        | 9± × +                       |                              | - 0 ×              |        |
|--------------------------|------------------------------|------------------------------|--------------------|--------|
| $\leftarrow \rightarrow$ | C C Edge   edge://settings/o | ntent/popups                 | 19 t= @ 🗚 💲        |        |
|                          |                              | □ の更いのノフリリーは増増にようく管理されています   |                    | FMR(4) |
| 設定                       | Ē                            | ← サイトのアクセス許可 / ポップアップとリダイレクト |                    |        |
| Q                        | 設定の検索                        |                              | $\frown$           | ポップス   |
| 8                        | วีอวราน                      | プロック (推奨)                    | (5) 🔤              | 示される   |
| ĉ                        | プライバシー、検索、サービス               |                              |                    |        |
| -                        | 外観                           | ブロック                         | 追加                 | ⑤『ブロ   |
| 8                        | [スタート]、[ホーム]、および [新規] タブ     | 清·切合为 作并不同性率到 中针 4.          |                    | をオンパ   |
| Ē                        | 共有、コピーして貼り付け                 | 360MET 14, 7 11 10 90 20 ETV |                    |        |
| 5                        | Cookie とサイトのアクセス許可           | * <b>a</b>                   |                    |        |
| 6                        | 既定のブラウザー                     | 計印                           |                    |        |
| $\overline{\uparrow}$    | ダウンロード                       | 通加されたサイトはありません               | <b>·</b> · · · · · |        |
| 쭝                        | ファミリー セーフティ                  |                              |                    |        |
| ۴A                       | 11 H                         |                              |                    |        |
| 0                        | プリンター                        |                              |                    |        |
|                          | システム                         |                              |                    |        |
| Ð                        | 設定のリセット                      |                              |                    | © r≣tī |
| Q                        | Microsoft Edge について          |                              |                    | リック    |
|                          |                              |                              |                    |        |

ップアップとリダイレクト画面が表 されます。

『ブロック(推奨)』欄のスイッチ オンにします。

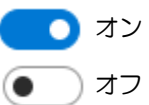

『許可』欄の「追加」ボタンをク ックします。

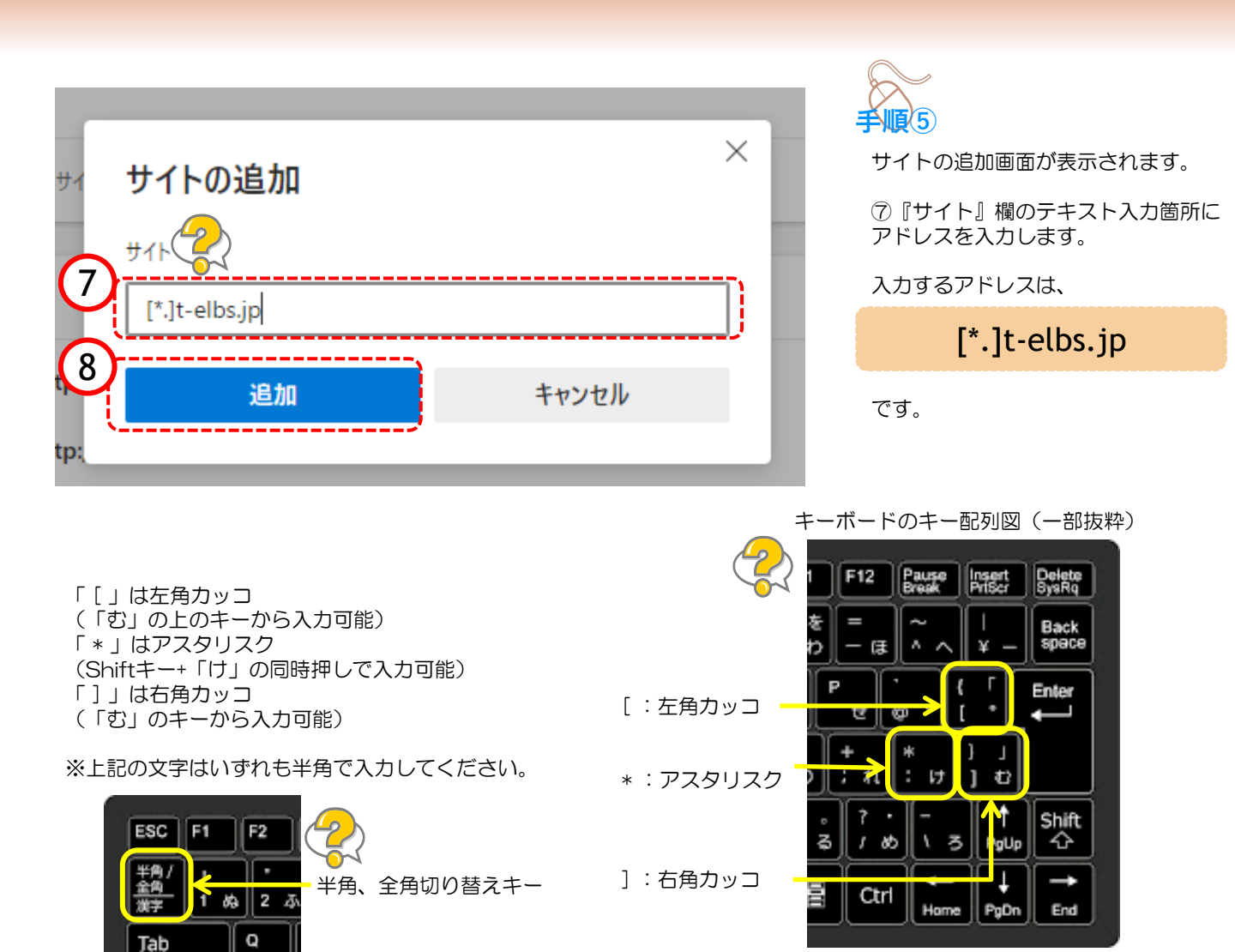

#### ⑧「追加」ボタンをクリックします。

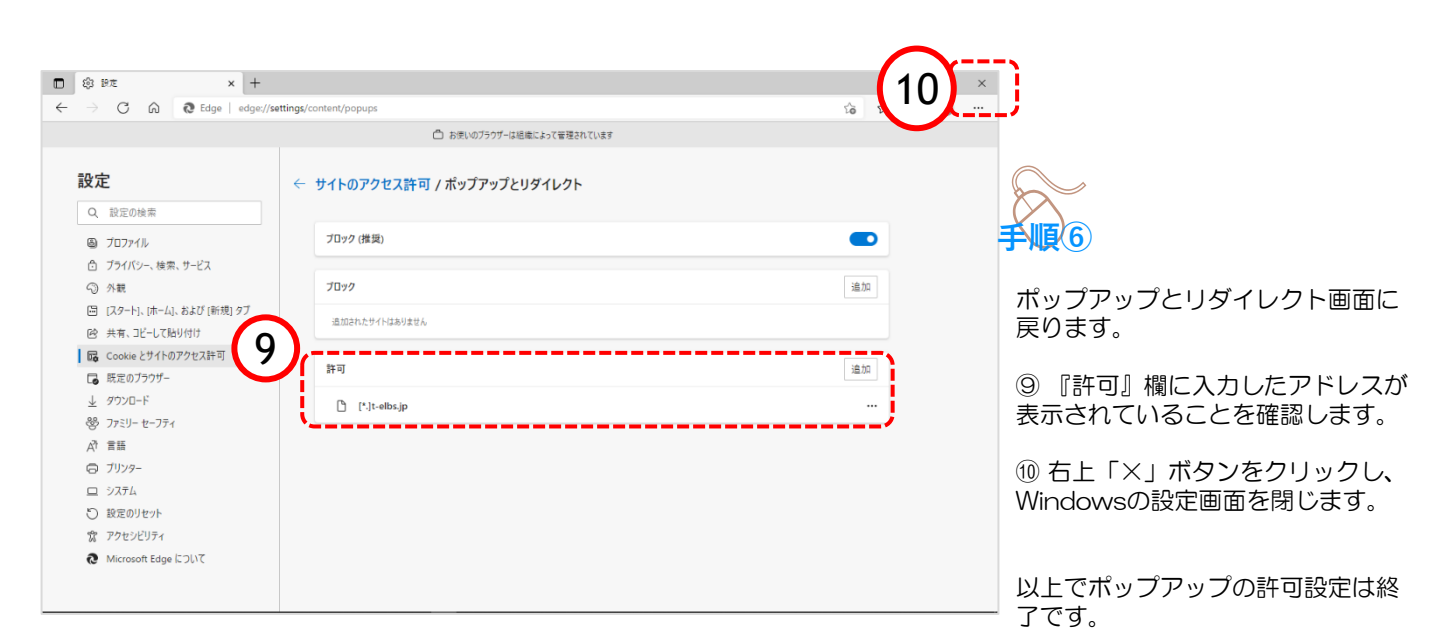